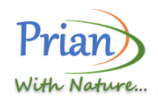

# Prian PRIAN E-MOBILITY PVT

LTD

SCAN/RESERVE, PAY & CHARGE USING PRIAN MOBILE APP

PLEASE FOLLOW THE BELOW STEPS TO CHARGE YOUR EV (Electric Vehicles) USING MOBILE APP.

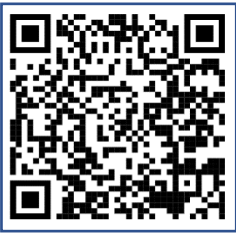

#### DOWNLOAD & REGISTER YOURSELF

|,↓,

• SCAN QR CODE SHOWN ABOVE TO DOWNLOAD **PRIAN** MOBILE APPLICATION & FOLLOW **REGISTRATION** PROCESS USING OTP.

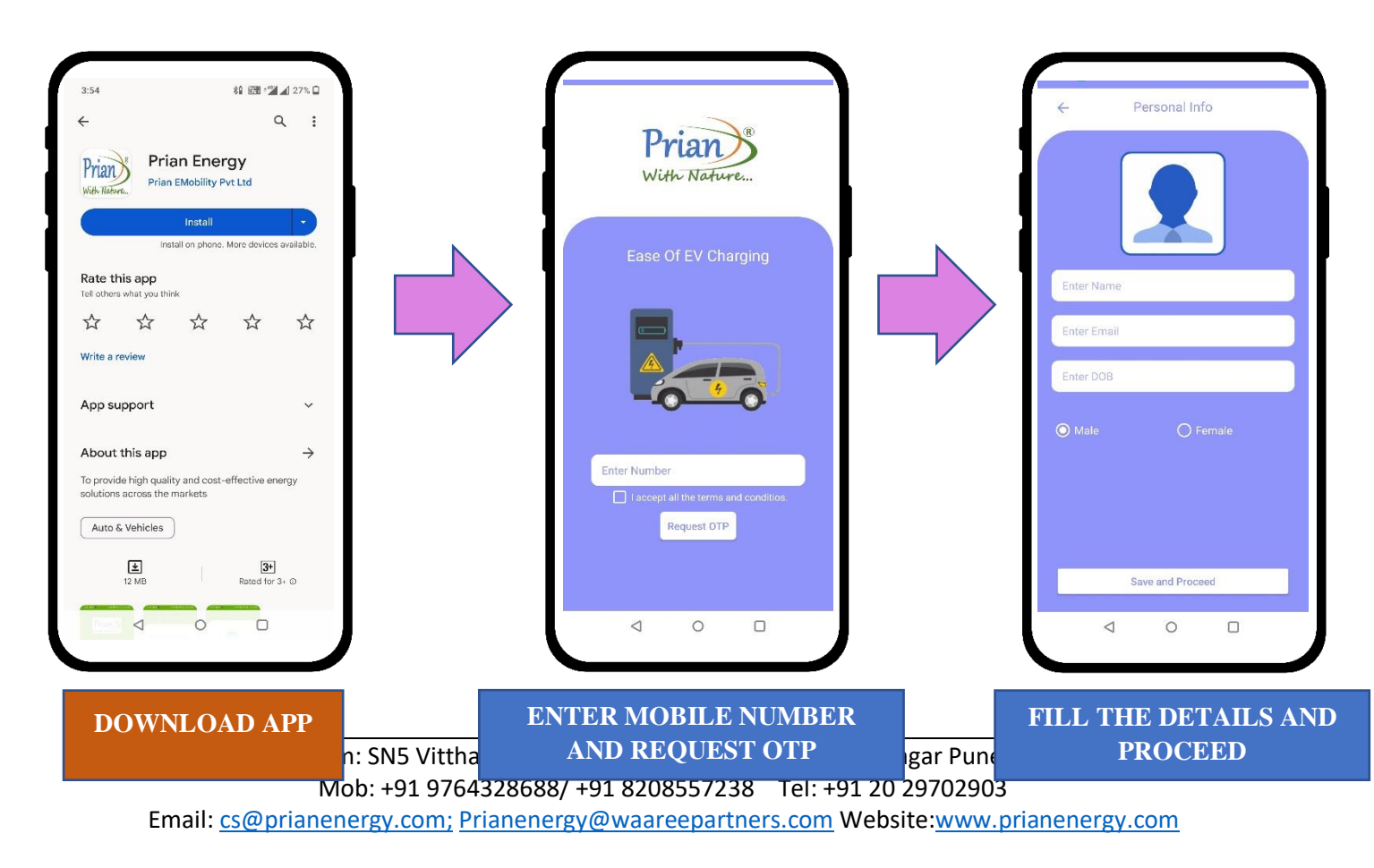

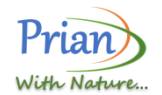

#### ADDING YOUR EV

+ ADD MAKE, MODEL & VEHICLE REGISTRATION NUMBER INTO **"MY VEHICLES"** TAB.

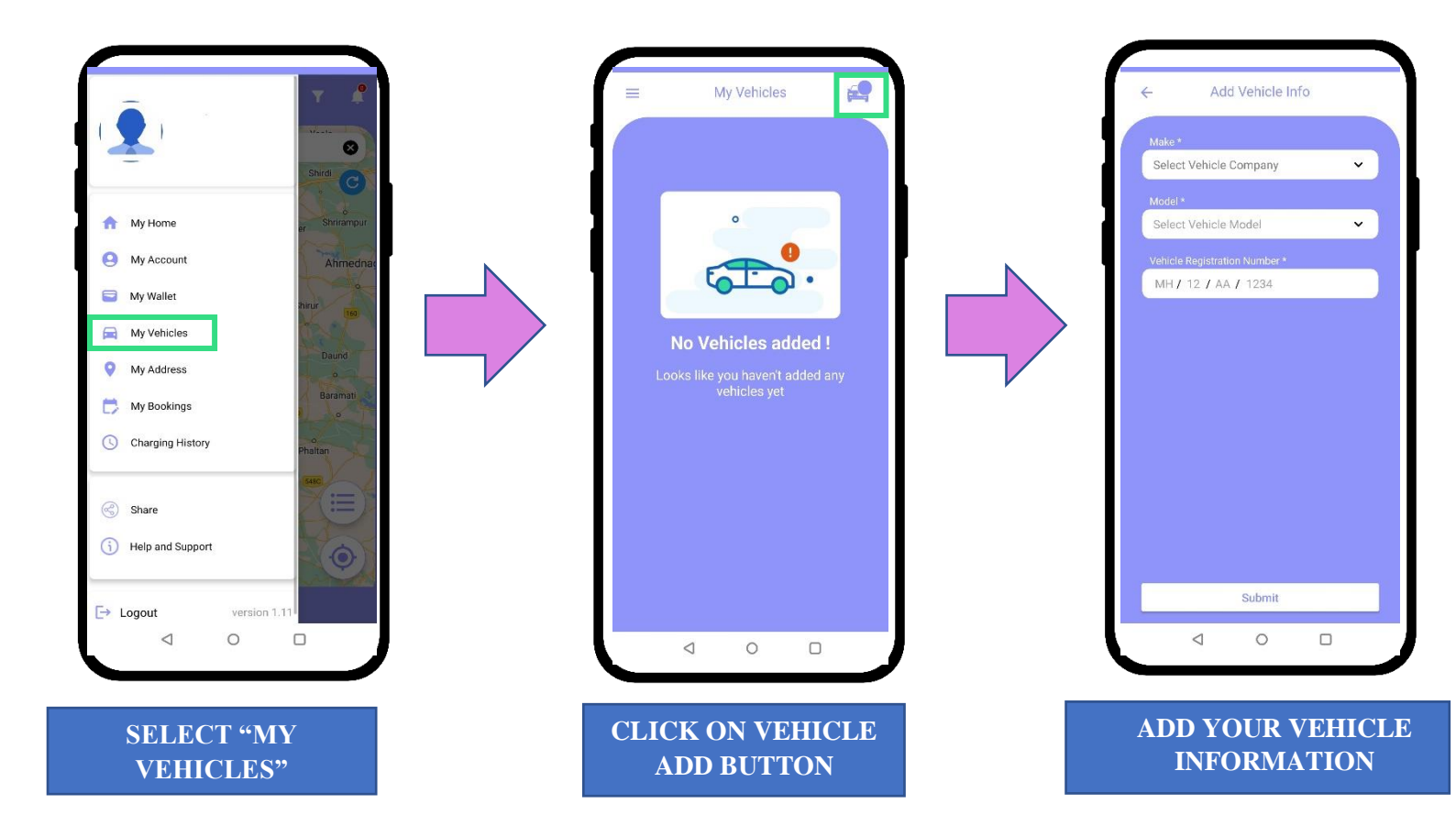

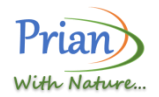

**PAYMENT METHODS** 

• ADD MONEY IN YOUR PRIAN **"MY WALLET"** BEFORE START CHARGING USING AVAILABLE ONLINE PAYMENT METHODS I.E.CREDIT CARD/DEBIT CARD/NET BANKING/UPI ETC.

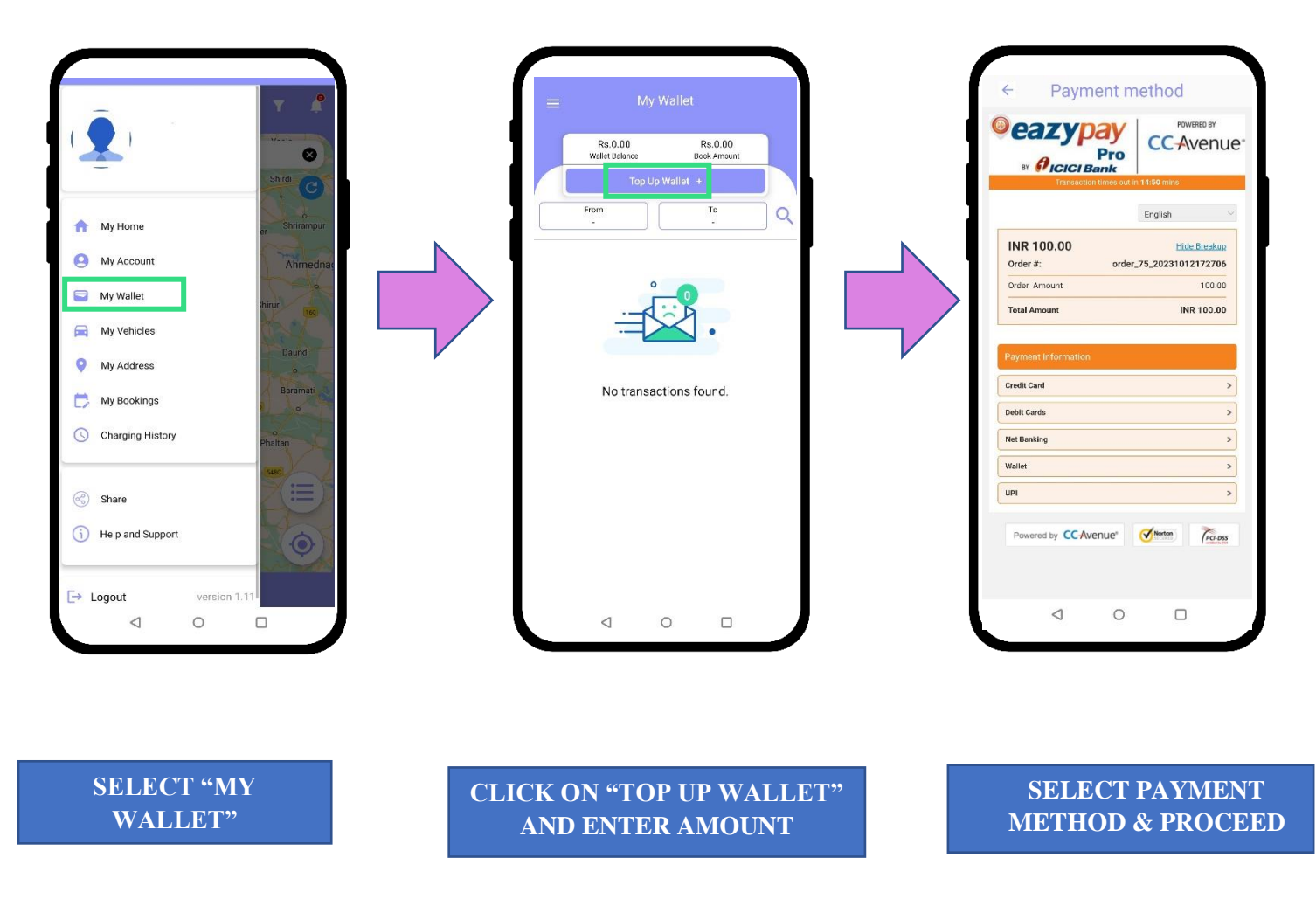

### Key considerations to keep in mind:

- To add funds, you will be guided to the payment gateway, where you can make a deposit via credit/debit card, internet banking, or UPI.
- Upon clicking "PAY" please allow a few seconds for the payment gateway to load.

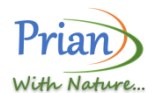

- After the amount is successfully added to the wallet, an invoice will be sent to your registered email address.
- Following the conclusion of the charging session, an invoice will be sent to the email address you have registered.
- Billing will be determined according to real consumption, and the invoiced amount might differ from the estimated figure displayed or entered in the app.
- Prior to using the Prian App, please review the Terms of Use, Privacy Policy, and FAQs available on the Prian App.

## INITIATING A CHARGING SESSION

- SCAN QR CODE ON THE DEVICE OR SELECT NEAREST CHARGING POINT ON THE MAP.
- VIEW ESTIMATED TARRIF FOR 15 MIN OF USAGE AT CONNECTOR BY CLICKING ON "VIEW TARIFF"
- VIEW TARIFF AND CLICK ON "**START A NEW SESSION**" TO CHARGE EV. IF YOU WANT TO BOOK A
- CHARGING SESSION IN ADVANCE CLICK ON "**BOOK** IN ADVANCE" TAB.

 IN "BOOKING SESSION" TAB SELECT TIME/AMOUNT/UNITS AND CLICK ON "CALCULATE".
 SELECT TIME SLOTS IN PROPORTION OF 15MIN AND PROCEED.

- VERIFY THE SESSION CHARGES
  & CONFIRM BOOKING BY CLICK
  ON "CONFIRM BOOKING"
- PAYMENT WILL BE DEDUCTED BASED ON ACTUAL USAGE ONLY

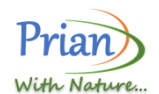

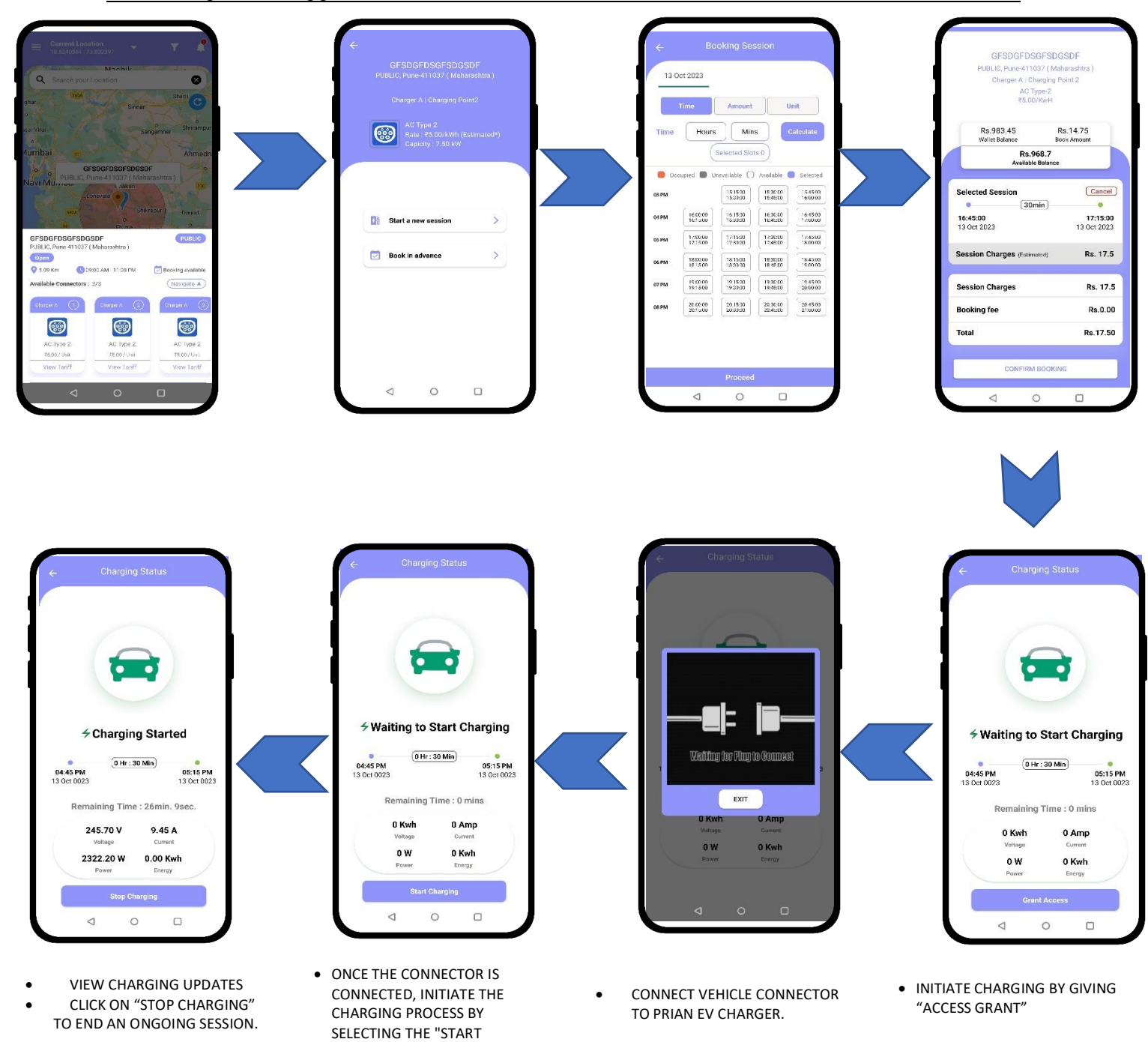

For More details contact us:

Email ID: Marketing@prianenergy.com

CHARGING" TAB.

Call/ Whatsapp: 8956508351